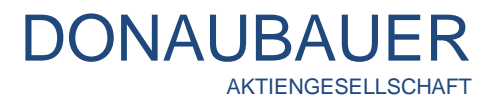

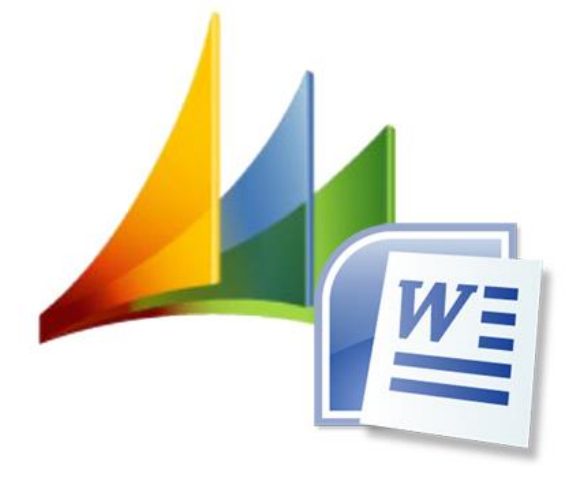

# **CRM Word Upload Button**

User manual

CRM Word Upload Button – for Microsoft Dynamics CRM

Version 5.00.31

# **Table of Contents**

| 1     | Preface                                              | .3 |
|-------|------------------------------------------------------|----|
| 2     | Installation                                         | .4 |
| 2.1   | Requirements                                         | .4 |
| 2.2   | Installation guidelines                              | .5 |
| 3     | Upload of the document to Microsoft Dynamics CRM     | .8 |
| 3.1   | Die Auswahl des Upload                               | .8 |
| 3.2   | Manual configuration of the Upload button            | .8 |
| 3.2.1 | Upload as a note                                     | .9 |
| 3.2.2 | Upload as letter activity                            | 10 |
| 3.2.3 | Upload to the SharePoint Server                      | 10 |
| 3.2.4 | Adverting on our own account                         | 11 |
| 3.2.5 | Upload als e-mail                                    | 12 |
| 4     | Uninstalling and updating the CRM Word Upload Button | 13 |

## 1 Preface

Thank you for choosing our CRM Word-Interface and the corresponding Upload function.

Now you have the option to easily export your CRM information into predefined Word templates and hence unify your correspondence and optimize it in terms of time.

In the following pages your will find detailed instructions on installing, configuration and usage details

## 2 Installation

#### 2.1 Requirements

Please create the following conditions on your CRM client.

In order to carry out the installation error-free, administrator rights are required To use the Upload function in the Clients, Microsoft Office Word 2007 or higher has to be installed.

The Client should be situated in the same domain as the CRM server.

There will be a 32-bit version as well as a 64-bit version. You must install the version compatible to the Microsoft Office installed on the Client, **not the version compatible to your operating system**.

Information on your Client Office version can be found in the sitemap item "Account" in the "File" tab. Here click the "About Word" button.

| ( )             |                                         |                                                                                                    |
|-----------------|-----------------------------------------|----------------------------------------------------------------------------------------------------|
| $(\epsilon)$    |                                         |                                                                                                    |
| Informationen   | Konto                                   |                                                                                                    |
| Neu             |                                         |                                                                                                    |
| Öffnen          | Benutzerinformationen                   | Produktinformationen                                                                                                    |
| Speichern       | Mustermann, Max<br>mustermann@muster.de | <b>Office</b>                                                                                                    |
| Speichern unter | Abmelden<br>Konto wechseln              |                                                                                                    |
| Drucken         | Office-Hintergrund:                     | Produkt aktiviert<br>Microsoft Office Professional Plus 2013                                                                 |
| Freigeben       | Ohne Hintergrund 🔻                      | Dieses Produkt enthält                                                                                                    |
| Exportieren     | Office-Design:                          | 🚺 🕅 🕼 📴 😰 🕼 🕼 🕼                                                                                                    |
| Schließen       | Dunkelgrau -                            | Info zu Word                                                                                                    |
| Konto           | Dienst hinzufügen -                     | Wettere informationen zu Word, Support, Produkt-ID und<br>Copyrightinformationen.                                            |
| Optionen        |                                         | Info zu Microsoft Word                                                                                                    |
|                 |                                         | Microsoft ® Word 2013 (15.0.4535.1000) MSO (15.0.4535.1002 64-Bit<br>Bestandteil von Microsoft Office Professional Plus 2013 |
|                 |                                         |                                                                                                    |

#### 2.2 Installation guidelines

The installation must be carried out in **all** clients which are about to use this function.

| 😸 Microsoft Dynamics CRM Upload Ribbon 😑 🔍                                                                                                    |                                                                                                   |
|----------------------------------------------------------------------------------------------------|---------------------------------------------------------------------------------------------------|
| Willkommen beim Setup-Assistenten von Microsoft Dynamics CRM Upload Ribbon                                                                                                    | By double-clicking the UploadButtonSetup.msi, the installation assistant opens and will guide you |
| Der Installer wird Sie durch die zur Installation von Microsoft Dynamics CRM Upload Ribbon<br>erforderlichen Schritte führen.                                                                                                    | through the whole installation process. After the welcome screen, click the "Continue" button S   |
| WARNUNG: Dieses Programm ist durch US-amerikanische Urheberrechtsgesetze und internationale<br>Urheberrechtsverträge geschützt. Unbefugte Vervielfältigung oder unbefugter Vertrieb dieses<br>Programms oder eines Teils davon wird sowohl straf- als auch zivilrechtlich verfolgt und kann<br>schwere Strafen und Schadenersatzforderungen zur Folge haben.                                                                        |                                                                                                   |
| Abbrechen <zurück weiter=""></zurück>                                                                                                    |                                                                                                   |
| F                                                                                                    | 1                                                                                                 |
| 👸 Microsoft Dynamics CRM Upload Ribbon 🛛 – 🗆 💌                                                                                                    |                                                                                                   |
| Lizenzvertrag                                                                                                    | Accept the EULA.                                                                                  |
| Lesen Sie jetzt den Lizenzvertrag. Wenn Sie den unten aufgeführten Bedingungen zustimmen,<br>klicken Sie auf "Ich stimme zu <sup>*</sup> und dann auf "Weiter". Andernfalls klicken Sie auf "Abbrechen".                                                                                                    |                                                                                                   |
| Wichtig!<br>Bitte lesen Sie vor Installation dieser Software<br>(nachfolgend Add-On genannt) diese Lizenzbedingungen<br>aufmerksam durch.<br>Dieser Endbenutzer-Lizenzvertrag (kurz "EULA" = End<br>User License Agreement) ist ein rechtsgültiger Vertrag<br>zwischen Ihnen (nachfolgend Kunde genannt) (entweder<br>als natürlicher oder juristischer Person) und der<br>Donaubauer Aktiengesellschaft für das Ihnen gelieferte v |                                                                                                   |
| ◯ Ich stimme nicht zu                                                                                                    |                                                                                                   |
| Abbrechen <zurück weiter=""></zurück>                                                                                                    |                                                                                                   |
|                                                                                                    | -                                                                                                 |
| 😸 Microsoft Dynamics CRM Upload Ribbon 🗧 🗆 💌                                                                                                    |                                                                                                   |
| Installationsordner wählen                                                                                                    | In the "select installation folder" view, the user can                                            |

In the "select installation folder" view, the user can select whether the Upload button should be installed only for the current user or for all users of this client.

Durchsuchen... Speicherplatzbedarf...

Der Installer wird Microsoft Dynamics CRM Upload Ribbon in folgendem Ordner installieren. Um in diesem Ordner zu installieren, klicken Sie auf "Weiter". Um in einem anderen vorhandenen Ordner zu installieren, geben Sie diesen ein oder klicken Sie auf "Durchsuchen".

Installieren Sie Microsoft Dynamics CRM Upload Ribbon nur für den aktuellen Benutzer oder für

Abbrechen < Zurück Weiter >

C:\Program Files\Donaubauer\Microsoft Dynamics CRM Upload Ribb

Ordner:

alle Benutzer dieses Computers.

 Alle Benutzer

 Aktueller Benutzer

| 😕 Microsoft Dynamics CRM Upload Ribbon 🛛 – 🗆 🗙                                                                                                    | 😼 Microsoft Dynamics CRM Upload Ribbon 🛛 – 🗆 🗙                                                                                                    |
|----------------------------------------------------------------------------------------------------|----------------------------------------------------------------------------------------------------|
| Installation bestätigen                                                                                                    | Installation beendet                                                                                                    |
| Der Installer ist zur Installation von Microsoft Dynamics CRM Upload Ribbon auf Ihrem Computer<br>bereit.<br>Klicken Sie auf "Weiter", um die Installation zu starten. | Microsoft Dynamics CRM Upload Ribbon wurde erfolgreich installiert.<br>Klicken Sie auf "Schließen".<br>Prüfen Sie mit Windows Update, ob wichtige Aktualisierungen für .NET Framework zur Verfügung<br>stehen. |
| Abbrechen < Zurück Weiter >                                                                                                    | Abbrechen <zurück schließen<="" th=""></zurück>                                                                                                    |

Now, the installation process starts and will be completely finished by clicking the "Close" button.

The installation of the Word Upload Button is listed as an additional program under control panel \ all control items \ programs and features.

| 6 | Startseite der Systemsteuerung<br>Installierte Updates anzeigen<br>Windows-Features aktivieren<br>oder deaktivieren | Programm deinstallieren or<br>Wählen Sie ein Programm aus der L | der ändern<br>iste aus, und klicken Sie auf "Deinstal | lieren", "Ändern" oder "Reparieren", v | um es zu deinst | allieren. |         |        |   |
|---|----------------------------------------------------------------------------------------------------|-----------------------------------------------------------------|-------------------------------------------------------|----------------------------------------|-----------------|-----------|---------|--------|---|
|   | Programm vom Netzwerk                                                                                               | Organisieren 🔻 Deinstallieren                                   |                                                       |                                        |                 |           |         | 8E • 🔞 |   |
|   | installieren                                                                                                    | Name                                                            |                                                       | Herausgeber                            | Installiert am  | Größe     | Version |        | 1 |
|   |                                                                                                    | Microsoft Dynamics CRM Upload Rib                               | bbon 2011                                             | Donaubauer AG                          | 08.10.2013      | 744 KB    | 5.0.25  |        |   |

When opening a Word file, the grayed-out Word Upload Button is now inserted into the ribbon.

| 🕎 🖶 5× 0 =                             | Dokument1 - Word                                                                                    |                                             |
|----------------------------------------|----------------------------------------------------------------------------------------------------|---------------------------------------------|
| DATEI START EINFÜGEN ENTWURF SEITENLAY | DUT VERWEISE SENDUNGEN ÜBERPRÜFEN ANSICHT                                                           |                                             |
| Ausschneiden                           | Calibri (Textk • 11 • A * A • Aa • 🚸 🗄 • 🗄 • कि • K K • K • K • K • K • K • K • K • K               | AaBbCcDc AaBbCcDc AaBbCcC AaBbCcC           |
| Format übertragen Speichern in CRM     | F K ∐ - abc x, x <sup>2</sup>   A - <sup>3</sup> / <sub>2</sub> - A -<br>≡ = = = ‡ - A -<br>2 - □ - | 1 Standard 1 Kein Lee Überschrif Überschrif |
| Zwischenablage 🗔 Dynamics CRM          | Schriftart 🖓 Absatz 🖓                                                                               | Formatvorlagen                              |

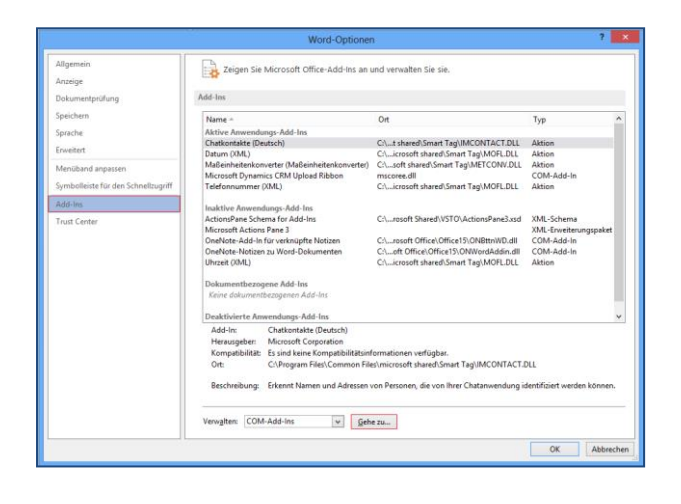

If not so, open the "Settings" in the sitemap of the "File" tab In the "Add-Ins" section, the user can check whether

| COM-Add-Ins                                                                                                    | ?                                 | ×          |
|----------------------------------------------------------------------------------------------------|-----------------------------------|------------|
| Verfügbare <u>Å</u> dd-Ins:<br>✓ <u>Microsoft Oynamics CRM Upload Ribbon</u><br>✓ OneNote-Add-In für verknüpfte Notizen<br>OneNote-Notizen zu Word-Dokumenten | OK<br>Abbrec<br>Hin <u>z</u> ufüt | hen<br>gen |
| Speicherort: mscoree.dll<br>Ladeverhalten: Beim Start laden                                                                                                   |                                   |            |

The "Microsoft Dynamics CRM Upload Ribbon" is activates. Otherwise, you can manually activate the CRM Upload Ribbon by ticking the corresponding box.

# 3 Upload of the document to Microsoft Dynamics CRM

## 3.1 Die Auswahl des Upload

The Word CRM Upload button allows the upload of the created documents to Microsoft Dynamics CRM. This upload is initiated manually in Microsoft Office Word.

The selection of the upload method is set for each "Word template" record in the "download as" item.

| 🚈 Microsoft Dynai              | mics CRM 🤟 🏦   EINSTELLUNGEN 🗸 Wordvorlagen 🗸                 | 🕀 Ersteller         | Suchelement eingeber $  ho $ | F | <b>Schräber, Silke</b><br>Test | 0 | *            | ۵        |
|--------------------------------|---------------------------------------------------------------|---------------------|------------------------------|---|--------------------------------|---|--------------|----------|
| 🕂 NEU 🛛 DEAKTIVI               | eren 🏛 Löschen 🔹 zuweisen 🖓 Freigeben 😞 Link per e-Mail sende | N 🔅 WORKFLOW AUSFÜH | IREN •••                     |   |                                |   | ↑            | ψ.       |
| wordvorlage : info<br>Mustervo | rlage Angebot                                                 |                     |                              |   | Entität <sup>*</sup><br>■quote | N | lame*<br>Mus | stervori |
| Name *                         | Mustervorlage Angebot                                         | Besitzer *          | Schräber, Silke              |   |                                |   |              |          |
| Entität *                      | quote                                                         | Herunterladen als   | Notiz                        |   |                                |   |              |          |
| Beschreibung                   | -                                                             |                     | Brief<br>Email<br>SharePoint |   |                                |   |              |          |
|                                |                                                               |                     |                              |   |                                |   |              |          |

The user can chose from the possibilities below:

- note
- letter
- E-mail and
- SharePoint.

This selection can be changed at any time.

## 3.2 Manual configuration of the Upload button

The Word document was generated.

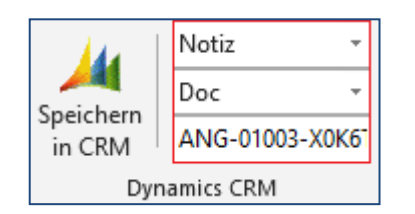

The menu for the manual configuration can be found next to the Upload button. Neben den Upload-Butten befindet sich das Menü zur manuellen Konfiguration.

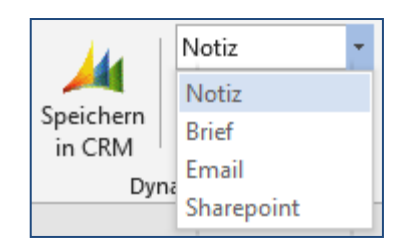

The user can re-configure how to save the Word document in the CRM.

The first item is the configuration set in the Word template.

|            | Notiz     | - |
|------------|-----------|---|
| <u>And</u> | Doc       | - |
| in CRM     | Doc       |   |
| Dyn        | PDF       |   |
|            | Doc + PDF |   |

Now, the user can select the type of document saved in the CRM. Please chose from the possibilities below:

- docx file
- pdf file

\_

docx and PDF-file.

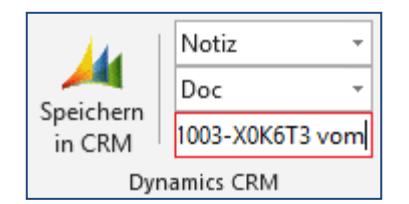

The bottom changes the name of the document. The pre-set name is the name set in the corresponding Word template.

#### 3.2.1 Upload as a note

In the configuration, "Upload as note" was selected.

The CRM Word interface is carried out as described in the user manual. The document should be saved as note, docx and pdf file to the CRM.

| angebot<br>Word-Schnittstelle                                   |
|-----------------------------------------------------------------|
| Zusammenfassung                                                 |
| Details                                                         |
| AKTIVITÄTEN NOTIZEN                                             |
| Notiz eingeben                                                  |
| ANG-01003-X0K6T3 vom 19.03.2015 (generiert durch WordInterface) |
| ANG-01003-X0K6T3 vom 19.03.2015.docx                            |
| Schräber, Silke - Heute 15:49:06                                |
| ANG-01003-X0K6T3 vom 19.03.2015 (generiert durch WordInterface) |
| ANG-01003-X0K6T3 vom 19.03.2015.pdf                             |
| Schräber, Silke - Heute 15:49:06                                |

After clicking the Upload-button the selected documents are saved as a note to the CRM.

#### 3.2.2 Upload as letter activity

In the configuration, "Upload as letter" was selected.

The CRM Word interface is carried out as described in the user manual. The document should be saved as letter activity, docx and pdf file to the CRM.

| ANGEBOT<br>Word-Schnittstelle                           |
|---------------------------------------------------------|
| Zusammenfassung                                         |
| Details                                                 |
| AKTIVITÄTEN NOTIZEN                                     |
| Alle 🗸   Telefonanruf hinzufügen Aufgabe hinzufügen 🚥   |
| ANG-01003-X0K6T3 vom 19.03.2015 vom 19.03.2015 15:55:15 |
| Geändert von Schräber, Silke Heute                      |
|                                                         |
|                                                         |

After clicking the Upload-button the selected documents are saved as letter to the CRM.

DONAUBAUER

**AKTIENGESELLSCHAFT** 

#### 3.2.3 Upload to the SharePoint Server

In the configuration, "Upload as SharePoin" was selected.

The CRM Word interface is carried out as described in the user manual. The document should be saved as docx file to the SharePoint.

| 🍐 Microsoft Dynamics CRM 🗸 👘 🕴                 | /ERTRIEB ~ Angebot           | te 🛛 🗸 🛛 Angebot 1 von Te | est   🗸 |
|------------------------------------------------|------------------------------|---------------------------|---------|
|                                                |                              |                           |         |
|                                                |                              |                           |         |
| ANGEBOT -                                      |                              |                           |         |
| Angebot 1 von Test                             | firma 10                     |                           |         |
| Dokumentspeicherorte:                          | Documents o                  | on Default Site 1         | 1 ~     |
| + SPEICHERORT HINZUFÜG 🖋 SPEICHERORT BE        | ARBEITEN                     |                           |         |
| 🔰   🎦 Neu -   🐒 <u>Hinzufügen</u>   🗦 🗙   🌛 Sh | arePoint öffnen   Aktionen - |                           |         |
| Name Name                                      | Geändert                     | Geändert von              |         |
| Mustervorlage                                  | 20.03.2015 09:07             | David König               |         |
|                                                |                              |                           |         |
|                                                |                              |                           |         |
|                                                |                              |                           |         |
|                                                |                              |                           |         |

After clicking the Upload-button the document was saved to the SharePoint. The document can be found with the navigation button "documents" in the respective entity.

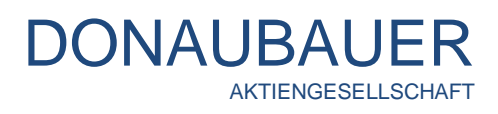

|                             | ErrorDialog               | -      |          | ×    |
|-----------------------------|---------------------------|--------|----------|------|
| Der Objektve<br>festgelegt. | rweis wurde nicht auf ein | ne Obj | ektinsta | anz  |
|                             | Details anzeigen          |        | Schließ  | len: |

If no SharePoint was configured, this error message will be displayed.

#### 3.2.4 Adverting on our own account

The Donaubauer Aktiengesellschaft has developed another Addon for Microsoft Dynamics CRMm, the CRM SharePoint Interface.

With our SharePoint Interface, documents can be managed and edited centralized from the Microsoft Dynamics CRM. All SharePoint functions can be used with the CRM SharePoint Interface. With our interface, the user does not need to work on the SharePoint Server itself, but can continue working with the usual Microsoft Dynamics CRM user interface.

For configuring the CRM SharePoint Interface, the Browser plug-in Microsoft Silverlight is necessary. This is available for downloading via <a href="http://www.microsoft.com/getsilverlight">http://www.microsoft.com/getsilverlight</a>.

If you are already using a pre-installed Microsoft SharePoint server of the versions 2003, 2007, 2010 and 2013 (foundation or enterprise), the CRM SharePoint Interface will be a useful add-on for you!

Further information, the installation and user manual as well as a test version are available at

#### www.donaubauer.com

for downloading.

The CRM SharePoint interface can be inserted directly into the entities' forms.

| Microsoft Dynamics CRM                                                      | 🗸 🏦   ARBEITSBEREICH 🗸 Angeb                    | oote 🛛 🗸 🛛 CRM Word Schnitts 🗍 🗸                           |                            |                                        | Q                  | F   | \$                         | ø       | ?   |
|-----------------------------------------------------------------------------|-------------------------------------------------|------------------------------------------------------------|----------------------------|----------------------------------------|--------------------|-----|----------------------------|---------|-----|
| 🕂 NEU 👿 WORD 🖹 ANGEBOT                                                      | VERLÄNGERN 🖹 AUFTRAG ERSTELLEN 🖹 Ü              | )berarbeiten $\mathbb{F}^h_{\mathbf{x}}$ angebot schließen | BELEG SCANNEN              |                                        |                    |     | ↑                          | ↓       | a   |
| angebot<br>CRM Word Sc                                                      | hnittstelle Enterpr                             | ise für "HR"                                               | Angebots-ID*<br>A15-00051- | Mandant Status<br>1 Donaubauer A In Be | grund<br>arbeitung | Bes | itzer <sup>*</sup><br>Schu | ılze, I | -le |
| Adressen                                                                    |                                                 |                                                            |                            |                                        |                    |     |                            |         | ^   |
| Name für Rechnung:<br>Rechnungsadresse<br>Kontaktname für Rec<br>SharePoint |                                                 |                                                            |                            |                                        |                    |     |                            |         |     |
| Suche über Datensatz                                                        | V                                               | Datensatzsuche                                             |                            |                                        |                    |     |                            | ٩       | 1   |
| 🗒 Neu 🔹 🛉 Hochladen 🛛 🦊 Her                                                 | runterladen 🛛 🗙 🛛 Weitere Aktionen 🕞            |                                                            |                            |                                        |                    |     |                            |         |     |
| CRM Word Schnittstelle Enterpr                                              | Name 🔺                                          | Letzte Änderung                                            | Тур                        | Geändert von                           | Grö                | ße  |                            | D       |     |
|                                                                             | A15-00051-1 (CRM Word Schnittstelle - Version E | 51 20.03.2015 12:27:43                                     | Dokument                   | Schulze, Hendrik                       | 26 K               | (B  |                            | CRM     |     |
|                                                                             | A15-00051-1 (CRM Word Schnittstelle - Version B | 5 20.03.2015 12:27:44                                      | Dokument                   | Schulze, Hendrik                       | 277                | KB  |                            | CRM     |     |

## 3.2.5 Upload als e-mail

In the configuration, "Upload as e-mail" was selected.

The CRM Word interface is carried out as described in the user manual. The document should be saved as an e-mail with the pdf-file of the document as attachment to the CRM.

| Ju Microsoft Dyna   | imics CRM 🗸 👘   мі          | ustervorlage Ang 🛛 🗸        | (-                                | Erstellen | Suchelement eingeber 🔎    | Schräber, Silke<br>Test |
|---------------------|-----------------------------|-----------------------------|-----------------------------------|-----------|---------------------------|-------------------------|
| SENDEN 🔒 SPEIG      | CHERN 🔋 DATEI ANFÜGEN       | 🗣 VORLAGE EINFÜGEN 🛛 📑 ARTI | ikel einfügen 🚦 konvertieren in 🔻 | X LÖSCHEN |                           | ŕ                       |
| E-MAIL 👻            |                             |                             |                                   |           |                           |                         |
| Musterv             | orlage Ange                 | bot vom 23.0                | 03.2015 09:39:2                   | 0         |                           |                         |
| Priorität<br>Normal | Fällig<br>                  | Statusgrund Besitz          | er*<br>Schräber, Silk             |           |                           |                         |
| Von                 |                             |                             |                                   |           | Anlage                    |                         |
| An                  |                             |                             |                                   |           | Dateiname ↑               | 1                       |
| Cc                  |                             |                             |                                   |           | Mustervorlage Angebot.pdf |                         |
| Bcc                 |                             |                             |                                   |           |                           |                         |
| Betreff             | Mustervorlage Angebot vom   | 23.03.2015 09:39:20         |                                   |           | <                         |                         |
| Х 🖻 🛍 F             | κ <u>υ</u> ∣≣≣≣⊒∣ <u></u> ≣ | ⊟│谭谭 <b>/盘- ⊀-</b> A        | 🗸 🧧 Vorlage einfügen 🗎 Artikel ei | infügen   |                           |                         |

After clicking the Upload-button, the CRM opens the e-Mail record with the pdf-file of the document as attachment. After entering recipient and sender, the e-mail can be sent as usual.

# 4 Uninstalling and updating the CRM Word Upload Button

Uninstallt the CRM Word Upload Button by going to control panel \ all control items \ programs and features, select the CRM Word Upload Button and delete it.

After re-opening Microsoft Office Word, the button will be deleted from the menu bar.

For installing a new version of the CRM Word Upload Button to the Client, the old version must be deleted from the client before installing the newer version as described in the section <u>Installation guidelines</u>.

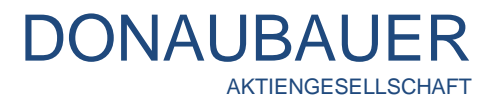

If you have any questions concerning our CRM Word Upload Button or our CRM Word Interface or need additional support, do not hesitate to contact us. Below you will find the contact information of the Donaubauer AG:

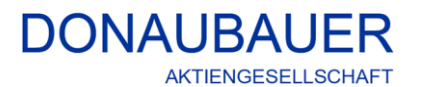

Wurzener Straße 10 04774 Dahlen / Sa.

Tel.: +49 (34361) 826-0 Fax: +49 (34361) 826-25 Mail: <u>sales@donaubauer.com</u> Web: <u>www.donaubauer.com</u> Informationen on the CRM Word Interface: <u>www.crmwordschnittstelle.de</u>

Vorstand: Andreas Donaubauer Aufsichtsratsvorsitzende: Andrea Striegler Amtsgericht Leipzig HRB 23063 Ust.-ID: DE814819651